## Studenti Fuori Sede

Andare al punto di menù Elettorale → Manutenzione → Variazione Extra Revisione → Variazione Elettorale||

ricercare il soggetto e selezionarlo con il doppio click

| PALC1 Home Variazione Elettorale A |            |                |       |              |               |         |                |           |      |         |             |            |  |  |
|------------------------------------|------------|----------------|-------|--------------|---------------|---------|----------------|-----------|------|---------|-------------|------------|--|--|
| Interrogazione                     | Elettorale |                |       |              |               |         |                |           |      |         |             |            |  |  |
| Tipo lista                         | Stato      | Cognome e Nome | Sesso | Data nascita | Luogo nascita | Sezione | Lista generale | Fascicolo | Note | Tessera | Futura Rev. | Fasc. Ele. |  |  |
| Liste Elettorali                   | ŵ          |                | •     |              |               | -       |                |           |      |         |             |            |  |  |
|                                    |            |                |       |              |               |         |                |           |      |         |             |            |  |  |

nel dettaglio dei Dati Elettore, flaggando la voce "Blocco sezione elettorale" apparirà la scritta "Studente fuori sede" → Aggiorna

| Dati Elettore Citi | tadino                 |                    |                                                        |
|--------------------|------------------------|--------------------|--------------------------------------------------------|
|                    |                        |                    |                                                        |
| Tipo Lista         | 1 - Liste Elettorali 🗸 | Num. Lista Gen.    | Stato Elettore   Posizione certificabile Certificabile |
| Sezione Elettorale |                        | 🔍 Num. Lis. Sez.   | Voto assistito                                         |
| Indirizzo 🕯        |                        |                    | Blocco Sezione elettorale 🔽 Studente fuori sede        |
| Anno Iscrizione    | N° Verb. Iscr. 🔵       | Data Verb. Iscr. 💼 | Data Scad.                                             |
| Fascicolo          |                        |                    | Data Riac. Diritto                                     |
| Ultima Revisione   |                        |                    |                                                        |

in questo modo verranno automaticamente inseriti nel prospetto (immagine di esempio prospetto)

| Sezione | Liste elettorali |   |   |  |   | Minorenni |   |   |   |  | Studenti Fuori Sede |   |   |   |   | Aire | vota es | tero | UE Pa | rlamento | Europe | Forza votante |   |   |
|---------|------------------|---|---|--|---|-----------|---|---|---|--|---------------------|---|---|---|---|------|---------|------|-------|----------|--------|---------------|---|---|
|         | T                | м | F |  | т | <br>м     | 1 | F | T |  | М                   | F | 1 | т | 1 | M    | F       | Т    | м     | F        | Т      | м             | F | T |
| 1       |                  |   |   |  |   |           |   |   |   |  | 0                   | 0 |   | 0 |   | 05   | 40      | 27   | 1     |          |        | 4             |   |   |
| 2       |                  |   |   |  |   |           |   |   |   |  | 0                   | 1 |   | 1 |   |      |         |      |       |          |        | e             |   |   |
| 3       |                  |   |   |  |   |           |   |   |   |  | 0                   | 0 |   | 0 |   |      |         |      |       |          |        | 4             |   |   |
| 4       |                  |   |   |  |   |           |   |   |   |  | 1                   | 0 |   | 1 |   |      |         |      |       |          |        | 4             |   |   |
| Fotali  |                  |   |   |  |   |           |   |   |   |  | 1                   | 1 |   | 2 |   |      | 02      |      | _     |          |        | 1             |   |   |

From: https://wiki.nuvolaitalsoft.it/ - wiki Permanent link: https://wiki.nuvolaitalsoft.it/doku.php?id=guide:demografici:studenti\_fuori\_sede&rev=1714638080 Last update: 2024/05/02 08:21

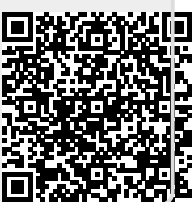